# ไขข้อข้องใจ เกี่ยวกับ การเรียนออนไลน์ (Q&A)

# Every question has an answer about Online Learning.

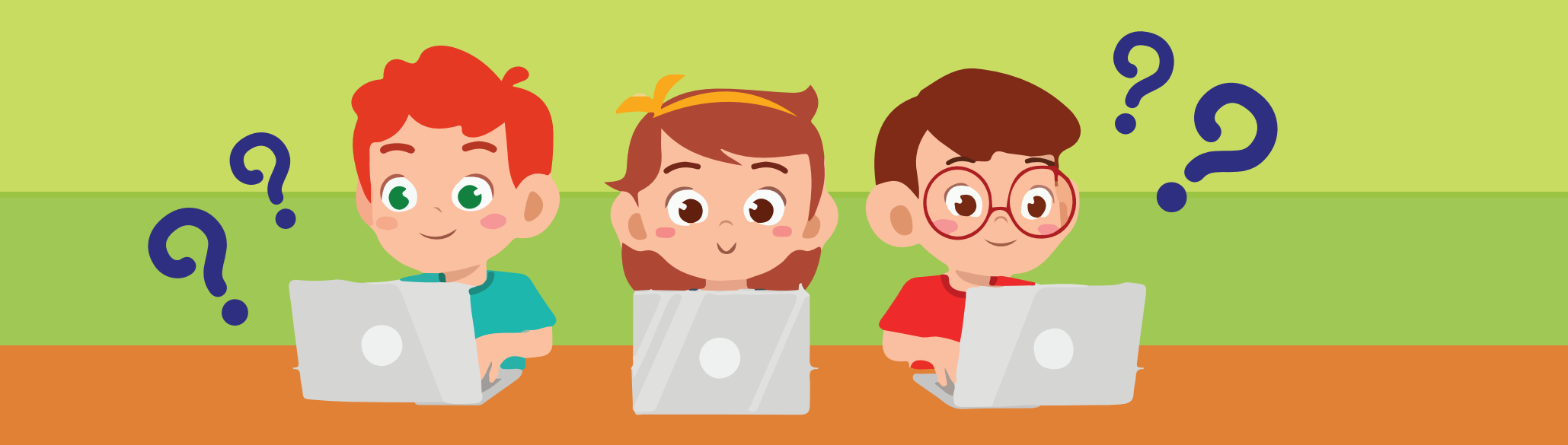

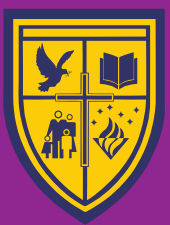

### เรียนออนไลน์ผ่านช่องทางใดบ้าง? How do you study online?

## **2 ช่องทาง ດັงนี้** 2 channels as follows

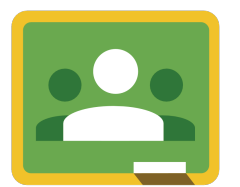

#### **Google Classroom**

เป็นช่องทางให้นักเรียน ทบทวนเนื้อหาและ ทำแบบฝึกหัดแต่ละรายวิชาภายในระยะเวลา ที่ครูกำหนด หากมีขอสงสัยในบทเรียนให้ โพสต์สอบถามครู ด้านล่างบทเรียนที่โพสต์ ไว้ในหน้า Classwork

Google Classroom provides students with a platform for students to study, review content and complete exercises for each course on their own within the time limit specified by the teacher. If students have any questions, please post it to your teacher at the bottom of the lesson posted on the Classwork page.

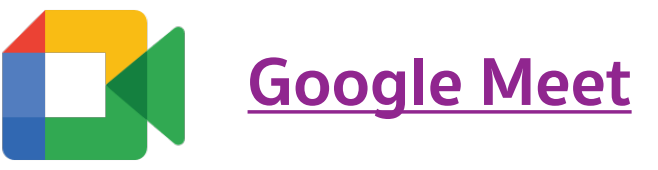

เป็นช่องทางการเรียนกับครูประจำวิชา ผ่าน Video Conference โดยครูจะมี การสอนสรุปเนื้อหาและสอนเพิ่มเติม จากบทเรียนใน Google Classroom

Google Meet is a platform to collaborate with teachers in a course through video conferencing where the teacher summarizes the content and will also teach more from the posts in Google Classroom.

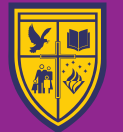

### เรียนออนไลน์ผ่านช่องทางใดบ้าง? How do you study online?

#### <u>เรียนสดผ่าน Google Meet</u>

(ครูทำการสอนสด โดยสรุปเนื้อหา และสอนเพิ่มเติมจากบทเรียนใน Google Classroom)

#### Live Learning via Google Meet

(The teacher will summarize the content and teach additional lessons in the Google Classroom)

| วัน/เดือน/ปี<br>Date/Month/Year | 08.30-09.20 | 09.30-10.20                                            | 10.30-11.20           | 10.30-11.20                                                | 12.30-13.20        | 13.30-14.20                                                              | 14.30-15.20                                                        |
|---------------------------------|-------------|--------------------------------------------------------|-----------------------|------------------------------------------------------------|--------------------|--------------------------------------------------------------------------|--------------------------------------------------------------------|
| จันทร์<br>Monday                | Grammar     | Grammar<br>Past continuous<br>tense                    |                       | ศิลปะ<br>แบบฝึกหัดเก็บ<br>คะแนนกลางภาค                     | คณิตศาสตร์         | คณิตศาสตร์<br>แบบทดสอบ เรื่อง<br>ระนาบจุด เส้นตรง<br>รังสีส่วนของเส้นตรง | ว <b>ิทยาการคำนวณ</b><br>หน่วยที่ 3 Make a<br>birthday Card        |
| อังคาร<br>Tuesday               | Mathematics | Mathematics<br>Chapter 9:<br>Fractions                 | English<br>Activities |                                                            | English            | English<br>Chapter 6:<br>Technology                                      | Music Theory<br>แบบทดสอบ<br>Insight Music<br>Yr.4 เพลง Some<br>Day |
| ୍ଲାସ<br>Wednesday               | วิทยาศาสตร์ | วิทยาศาสตร์<br>แบบทดสอบเรื่อง<br>แรงโน้มถ่วงของ<br>โลก | Chinese/<br>Japanese  |                                                            | Phonics/<br>Health | Phonics                                                                  | Chinese/<br>Japanese                                               |
| พฤหัสบดี<br>Thursday            | ภาษาไทย     | ภาษาไทย<br>แบบทดสอบ<br>หน่วยที่ 9-10                   | English               |                                                            | สังคมศึกษาฯ        | สังคมศึกษาฯ<br>แบบทดสอบหน่วยที่<br>1-2                                   | P.E.<br>กีฬาแชร์บอล                                                |
| ศุกร์<br>Friday                 | Science     | Science<br>Chapter 16:<br>Forces                       |                       | , Keyboard<br>เรื่องการฝึกแบบ<br>ฝึกหัด Fingering<br>No.10 | Social             | Social<br>Chapter 3:<br>Government                                       | Insight Music<br>เรื่องการร้องเพลง<br>Some Day                     |

์ตัวอย่างตารางเรียนออนไลน์

Sample online class schedule

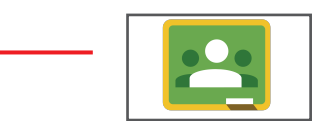

#### <u>เรียนจากสื่อและทำแบบฝึกหัด</u> <u>ใน Google Classroom</u>

(เวลาที่กำหนดไว้เพื่อช่วยให้ นักเรียนจัดสรรเวลา ได้ครอบคลุมเนื้อหาบทเรียน)

Learn from the media and do exercises in Google Classroom.

(To help them allocate time to study, covering lesson material)

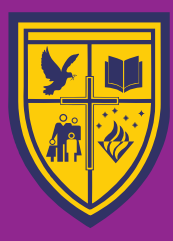

## ตารางเรียนออนไลน์ ดูได้ที่ไหน? Where can the online class schedule be viewed?

ตารางเรียนออนไลน์แต่ละสัปดาห์ จะโพสต์ในห้อง **Important Messages** นอกจากตารางเรียนแล้ว ยังมีคู่มือการใช้งาน Google Classroom, Google Meet และประกาศต่างๆจากทางโรงเรียน

เพื่อประโยชน์ของนักเรียน กรุณาเข<sup>้</sup>าห<sup>้</sup>อง Important Messages อย่างน<sup>้</sup>อยสัปดาห์ละ 1 ครั้ง เพื่อเช็คข่าวสารต่างๆ

The weekly online class schedule will be posted in the Important Messages. In addition to the class schedule, the Important Messages room also has a Google Classroom and Google Meet manuals, and various announcements from the school for the benefit of students.

Please enter the Important Messages room at least once a week to check the news.

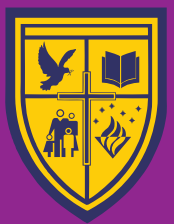

หากนักเรียนเข้าเรียนผ่าน Google Meet ไม่ได้ ตามตาราง ต้องทำอย่างไร?

If students are unable to attend classes through Google Meet as scheduled, what should I do?

### <u>NC. - KG.3</u>

บันทึกการสอนย<sup>้</sup>อนหลังจะโพสต์ ในห<sup>้</sup>องเรียน Online 'Meet' Classes

The retrospective teaching record will be posted in the Online "Meet" Classes.

### <u>Y.1 - Y.12</u>

บันทึกการสอนย<sup>้</sup>อนหลังจะโพสต์ ในห<sup>้</sup>องเรียน แต่ละรายวิชา

The retrospective teaching record will be posted in the classroom for each subject.

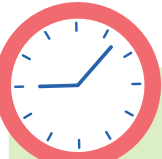

<u>หมายเหตุ</u> สามารถดูย้อนหลังได้ ในวันรุ่งขึ้น เวลา 12.00 น. เป็นต้นไป

Students can watch back the lesson on the next day from 12:00 noon onwards.

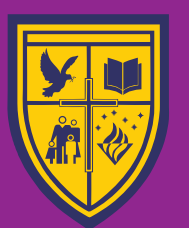

### เข้าใช้ Google Classroom ไม่ได้ ทำอย่างไร? I can't access Google Classroom, what should I do?

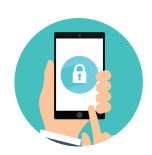

หากเรียนด<sup>้</sup>วย Tablet, Ipad, Smartphone ต<sup>้</sup>องตั้งรหัสล<sup>๊</sup>อคหน<sup>้</sup>าจอบนอุปกรณ์ก่อน จึงจะสามารถใช<sup>้</sup>บัญชี @ektra.ac.th ได<sup>้</sup>

If studying with Tablet, iPad, Smartphone. Firstly, you must set the screen lock code on the device. So, you can use your @ektra.ac.th account.

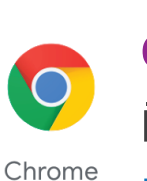

ต<sup>้</sup>องใช<sup>้</sup> Chrome เป็น Web browser ที่ใช<sup>้</sup>เรียนจาก Computer PC หรือ Notebook

Web browser required for learning online via Google Meet and Google Classroom with Computer PC or Notebook is "Chrome".

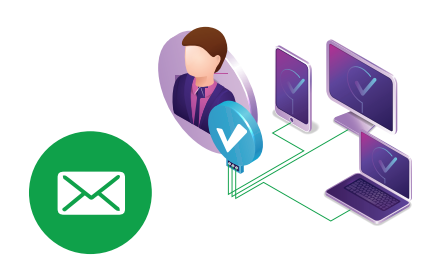

ควรตรวจสอบให้แน่ใจว่าอุปกรณ์ที่ใช้เรียนทุกซิ้นได้เข้าระบบ <u>ด<sup>้</sup>วยอีเมล์ของนักเรียน @ektra.ac.th เท่านั้น</u>

Please make sure the device is logged in with the student's email @ektra.ac.th

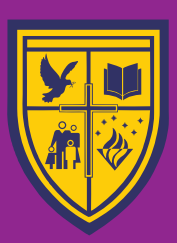

### เรียนออนไลน์ คิดคะแนนเก็บอย่างไร How is online learning graded?

### <u>NC. – KG.3</u>

ประเมินจากการมีส่วนร่วมในการเข<sup>้</sup>าเรียน การส่งชิ้นงาน และผล การประเมินพัฒนาการ ของนักเรียนโดยผู<sup>้</sup>ปกครอง

Assessed by participation in attendance, workpiece submission, and the evaluation of the development of students by parents.

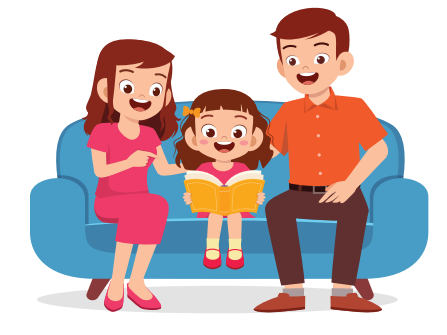

#### <u>Y.1 - Y.12</u>

มีการปรับรูปแบบการ<mark>คิดคะแนนเก็บจากการเรียนออนไลน์</mark>แทนคะแนน การสอบกลางภาค ภาคเรียนที่ 2 ที่มีการยกเลิกไป

There was an adjustment to the scoring model from online learning instead of the canceled midterm-semester 2 test scores.

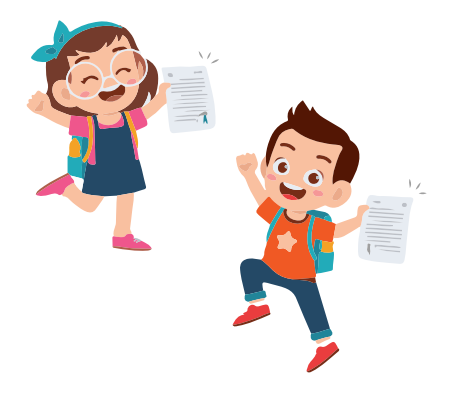

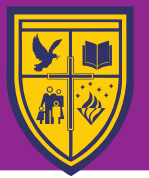

ค

## เรียนออนไลน์ คิดคะแนนเก็บอย่างไร

#### คะแนนสำหรับภาคเรียนที่ 2 ชั้น Y.1 – Y.12 คิดเป็น 100 คะแนน แบ่งการเก็บคะแนนดังนี้

#### <u>กลางภาค : 50 คะแนน</u>

| <b>30</b><br>ຄະແບບ | จากคะแนนเก็บระหว่างเรียน ในช่วงเดือนพฤศจิกายน - ธันวาคม 2563<br>(หากคะแนนเก็บนักเรียนคนใดยังไม่เรียบร <sup>้</sup> อย ครูประจำวิชาจะติดตาม<br>และนัดหมายการส่งงานเป็นรายกรณี) |  |  |  |  |
|--------------------|----------------------------------------------------------------------------------------------------|--|--|--|--|
| 20                 | จากการเรียนออนไลน์ ระหว่างวันที่ 5 - 29 มกราคม 2564<br>รายละเอียด คาแครต่างชาติ                                                                                               |  |  |  |  |

| 20   | รายละเอียด |                                                 | คาบครูไทย | คาบครูตางชาต |  |
|------|------------|-------------------------------------------------|-----------|--------------|--|
| ะแนน |            | การมีส่วนร่วมในการเข <sup>้</sup> าเรียนออนไลน์ | 5 คะแนน   | 10 คะแนน     |  |
|      |            | ส่งงานหรือชิ้นงาน / การทดสอบย <sup>่</sup> อย   | 15 คะแนน  | 10 คะแนน     |  |

#### <u>ปลายภาค : 50 คะแนน</u>

หากโรงเรียนยังไม่สามารถเปิดเรียนได<sup>้</sup> จะเรียนออนไลน์ต่อเนื่องจากเดือนมกราคม จนกว่าจะเปิดเรียนได<sup>้</sup>ตามปกติ โดยใช<sup>้</sup>หลักเกณฑ์การคิดคะแนนเหมือนคะแนนกลางภาค

### How is online learning graded?

## Scores for Semester 2, Y.1 - Y.12 students need to have 100 marks, collection of scores will be divided as follows

#### **Midterm : 50 marks**

30 marks From scores partially collected in November and December 2020. For students whose scores have not been completely collected, subject teachers can individually contact the students for assignment follow-up.

From online lessons arranged during 5<sup>th</sup> – 29<sup>th</sup> January 2021

20 marks

| Detail                                     | Thai teacher | foreign teacher |  |
|--------------------------------------------|--------------|-----------------|--|
| Participation in online learning           | 5 marks      | 10 marks        |  |
| Submission of work or workpiece / sub-test | 15 marks     | 10 marks        |  |

#### Final : 50 marks

If the school closure is extended, online lessons will continue starting from January until the school can open again.

However, scheduling and means of the final examination will be adjusted.

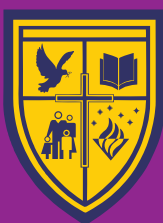

### หากพบปัญหาการใช้งาน หรือการเรียน ออนไลน์ต้องทำอย่างไร?

What should I do if I encounter any problems whilst studying online?

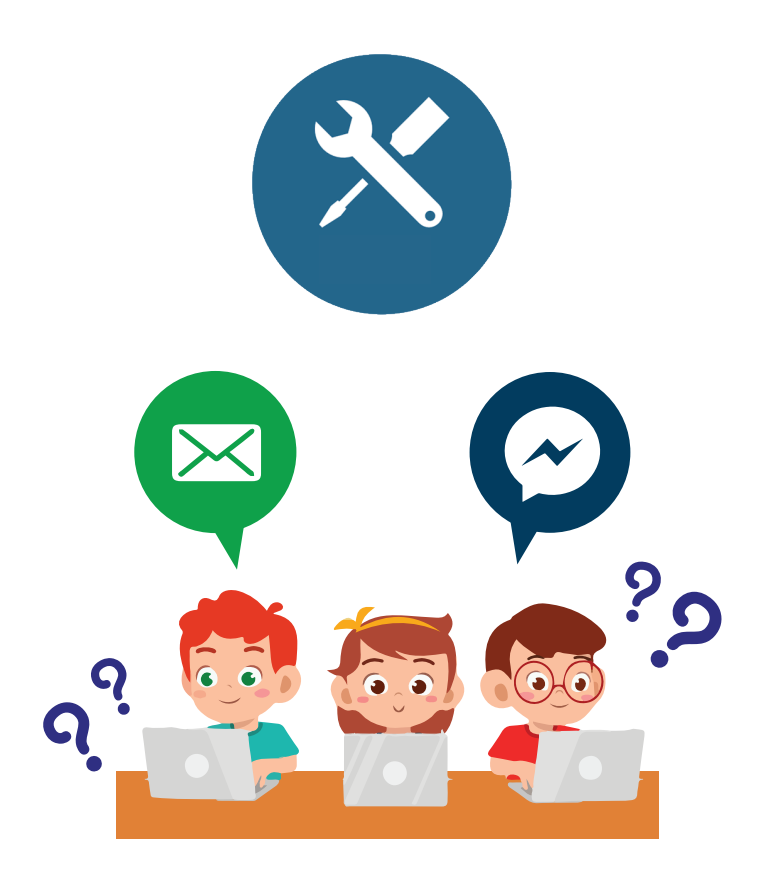

กรณีเป็นปัญหาเดียวกันของนักเรียนคนเดียวกันให้แจ<sup>้</sup>ง

อีเมล : <u>it.support@ektra.ac.th</u> หรือ Inbox facebook : <u>Ektra Activities</u> เพียงช่องทางใดช่องทางหนึ่งเท่านั้น

If the same problem of the same student persists, please notify the admin via E-mail : <u>it.support@ektra.ac.th</u> or Inbox facebook : <u>Ektra Activities</u> (please only choose one of these channels).